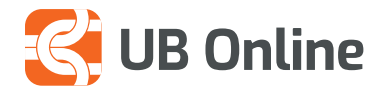

# TRANSAKSIONET DHE LËVIZJET NË LLOGARI

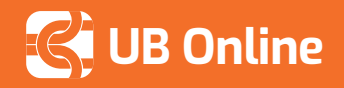

### Pamje e transaksioneve

Për të parë lëvizjet e llogarisë hyni në faqen kryesore:

#### Klikoni mbi llogari rrjedhëse/ kursimi > klikoni mbi llogarinë që doni të shihni > shiko transaksione

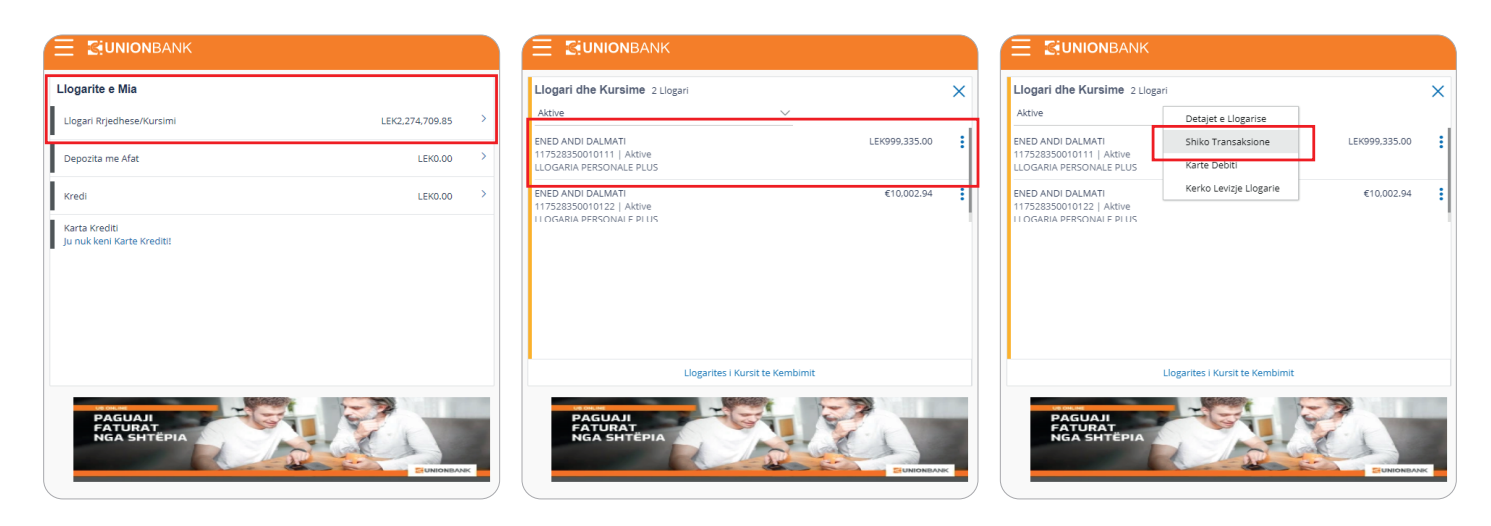

Ose në faqen kryesore: Transaksionet e fundit > zgjidhni llogarinë që doni të shihni > shiko më shumë

|                                                                           |               |                                       |                |                          |                                          | Q 🛃 &M.resevit<br>Hyrja + | nil, ENED DALMATI<br>Fundit 15 Jun 04:33 PM |
|---------------------------------------------------------------------------|---------------|---------------------------------------|----------------|--------------------------|------------------------------------------|---------------------------|---------------------------------------------|
| Llogari dhe Kursime 2 Llogari                                             | ×             | Pagesa                                |                |                          | Transaksionet e Fundit                   |                           |                                             |
| Aktive 🗸                                                                  |               |                                       |                |                          | Llogari Krjedhe                          | 117528350010122           | $\sim$                                      |
| ENED ANDI DALMATI<br>117528350010111   Aktive                             | LEK999,335.00 | Paguaj Shpejt                         | Paguaj Faturat | Paguaj Karten e Kreditit | 92 Transferte e Brendshme ti<br>Sep 2020 | est /AL2321411144         | €50.00 Cr                                   |
| LLOGARIA PERSONALE PLUS                                                   |               | 2                                     |                |                          | 02 Transferte e Brendshme to<br>Sep 2020 | est /AL2321411/44         | €47.06 Dr                                   |
| ENED ANDI DALMATI<br>117528350010122   Aktive<br>11 OGARIA PERSONALE PLUS | €10,002.94    | Manaxho Perfituesit dhe<br>Faturuesit | Transfero Para | Shfaq Pagese Periodike   | 02 test<br>Sep 2020                      |                           | €10,000.00 Cr                               |
|                                                                           |               |                                       |                |                          | Sh                                       | iko me Shume              |                                             |
|                                                                           |               |                                       |                |                          |                                          |                           |                                             |
|                                                                           |               |                                       |                |                          |                                          | _                         |                                             |
|                                                                           |               |                                       |                |                          |                                          |                           |                                             |

Do t'ju shfaqet kjo pamje dhe transaksionet e fundit në llogari të listuara. Ju mund të vendosni afatin sipas filtrit në kalendarin këtu. Ky kalendar ju mundëson filtrin me: **një muaj, dy muaj, tre muaj ose të zgjidhni vetë datat që dëshironi.** Veprimet do t'ju shfaqen në ekran dhe ju mund edhe t'i shkarkoni në formatin që dëshironi.

|                                          |                                                 |                            |                                                   |                             |                      |            | م المعني المحمد المحمد المحم<br>المحمد المحمد المحمد المحمد المحمد المحمد المحمد المحمد المحمد المحمد المحمد المحمد المحمد المحمد المحمد المحم |
|------------------------------------------|-------------------------------------------------|----------------------------|---------------------------------------------------|-----------------------------|----------------------|------------|----------------------------------------------------------------------------------------------------|
| Shiko Transa                             | ksione                                          |                            |                                                   |                             |                      |            |                                                                                                    |
| Detajet e Llo                            | garisë Shiko Transaksione                       | Karta Debiti               | Kerko Levizje Llogarie                            |                             |                      |            |                                                                                                    |
| Numri i Llogarise<br>117528350010        | Balar                                           | nca e Fillimit te Periudhe | s €0.00 Balanca e Func                            | dit te Periudhes €10,002.94 |                      | Shkarko 🗸  |                                                                                                    |
| Filtra/Zgjidh me                         | Da                                              | ata Pershk                 | imi                                               | Numri i References          | Shuma                | Balanca    |                                                                                                    |
| Zgjidh Datat                             | ✓ 02                                            | Sep 2020 Transfe           | rte e Brendshme test                              | 117FTOB202460002            | €50.00 Kredi (+)     | €10.002.94 |                                                                                                    |
| Muaji Aktual                             |                                                 | /AL232<br>ENED A           | 14111440117528350010111<br>NDI DALMATI RR KAVAJES |                             |                      |            |                                                                                                    |
| Muaji i Kaluar                           | 02                                              | 2 Sep 2020 Transfe         | rte e Brendshme test                              | 117FTOB202460001            | €47.06 Debi (-)      | €9,952.94  |                                                                                                    |
| Tremujori i Ka                           | aluar                                           | /AL232<br>ENED A           | 4111440117528350010111<br>NDI DALMATI RR KAVAIES  |                             |                      |            |                                                                                                    |
| Zgjidh Datat                             | 02                                              | Sep 2020 test              |                                                   | 117MSCC202460001            | €10,000.00 Kredi (+) | €10,000.00 |                                                                                                    |
| Aptiko filma<br>Refro Lexi<br>Lexige Log | Reset Page<br>zje Llogarie<br>garie e Gjeneruar | e 1 of 1 (1-3 of 3 item:   | к < [] > я                                        |                             |                      |            |                                                                                                    |

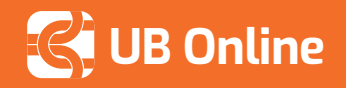

## Pasqyrë e lëvizjeve në llogari

Si të gjeneroni lëvizjet e llogarisë: Llogaritë e mia > Llogari rrjedhëse/ kursimi > Kërko lëvizje llogarie

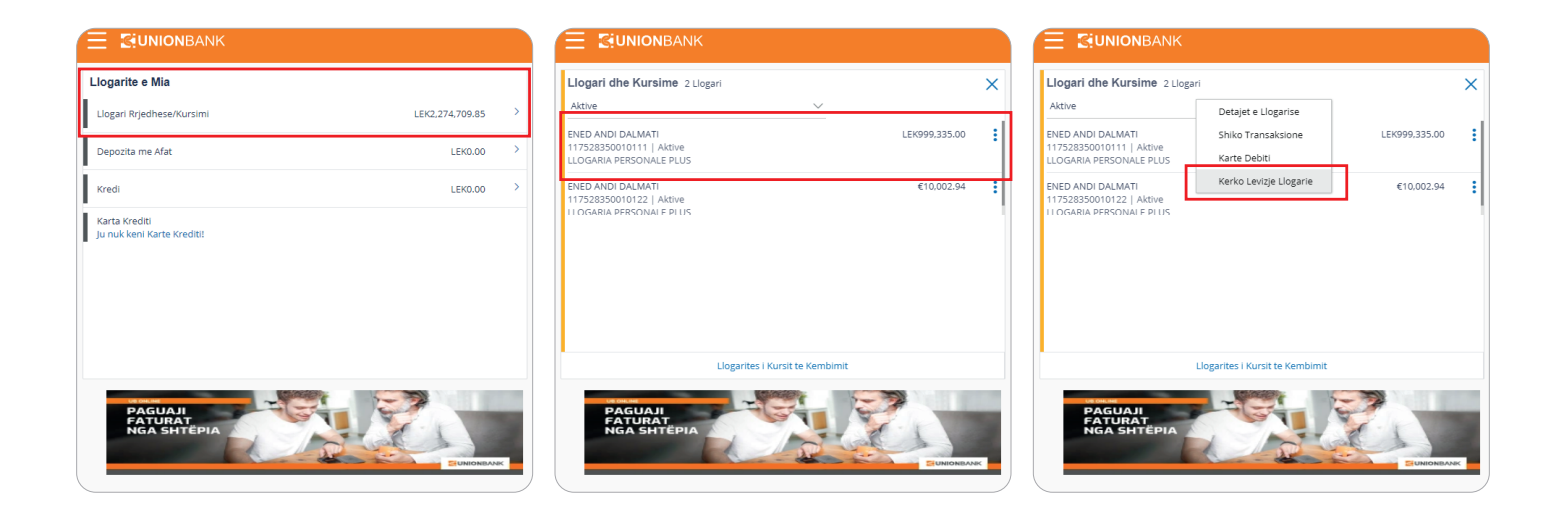

Vendosni datat për të cilat dëshironi të merrni lëvizjen e llogarisë. Intervali i lejuar është 1 vit.

| lerko Transaksione                                                                                       | Kerko Transaksione                                                                                                    | Kerko Levizje Llogarie                                                                                                    | Kerko Transaksione                                                                                                    |
|----------------------------------------------------------------------------------------------------|----------------------------------------------------------------------------------------------------|----------------------------------------------------------------------------------------------------|----------------------------------------------------------------------------------------------------|
| Detajet e Llogarise Shiko Transaksione Numri Llogarise I1752835000111 Balanca: LEK999.335.00 Nga Deri Ne | Detajet e Llogarise     Shiko Transaksione       Numri i Llogarise     117528350010111       Balanca: LEK999,335,00     Nga       01 Jun 2020     Image: Compare the second second secon | VERIFIKO TE DHENAT<br>Ju iniciatuat nje kerkese per Levizje Llogarie . Ju lutem<br>Numri Llogarise<br>117528350010111<br>Nga Data<br>01 Jun 2020<br>Ne Daten<br>01 Jun 2021                                                                                                    | Confirming<br>Kerkesa juaj eshte pranuar<br>Nr. i References se Bankes<br>1171382694342749<br>Numri Llogarise<br>117528230010111<br>Nga Data<br>01 Jun 2020<br>Ne Daten<br>01 Jun 2021 |
| Paraqt     ← Kibehu thehu ne Faqen Kryesore                                                              | C Parage C Khebu<br>Kthehu ne Faqen Kryesore                                                                                                    | Montfirme     Montfirme     Montfir | Kliko ne nje nga ikonat e meposhtme per veprime t                                                                                                    |

Pasi keni bërë kërkesë për një pasqyrë të llogarisë:

Kthehuni në faqen kryesore > Klikoni mbi llogari rrjedhëse/ kursimi > Zgjidhni llogarinë për të cilën kërkuat pasqyrë > kliko mbi shiko transaksione.

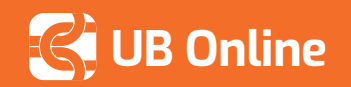

# TRANSAKSIONET DHE LËVIZJET NË LLOGARI

| Llogarite e Mia                            | /   |
|--------------------------------------------|-----|
| Llogari Rrjedhese/Kursimi LEK2,274,709.85  | >   |
| Depozita me Afat LEK0.00                   | >   |
| Kredi LEK0.00                              | >   |
| Karta Krediti<br>Ju nuk keni Karte Krediti |     |
| PAGUAJI<br>FATURAT<br>NGA SHTEPIA          | ANK |

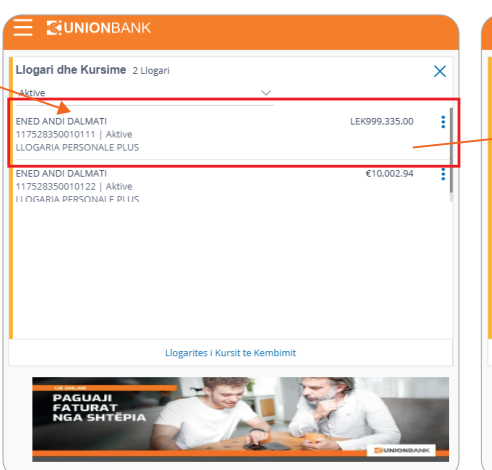

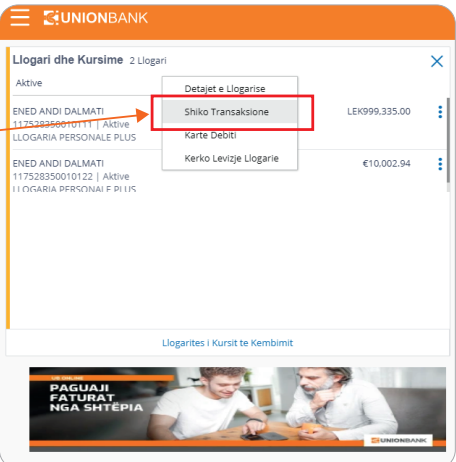

Klikoni mbi lëvizje llogarie e gjeneruar.

| Shiko Transaksione                   |                |                    |                                                                                              |                               |                           |                 |
|--------------------------------------|----------------|--------------------|----------------------------------------------------------------------------------------------|-------------------------------|---------------------------|-----------------|
| Detajet e Llogarisë Sh               | iiko Transaksi | one Karta De       | ebiti Kerko Levizje Llogarie                                                                 |                               |                           |                 |
| Numri i Llogarise<br>117528350010111 |                | Balanca e Fillimit | te Periudhes LEK0.00 Balanca e<br>LEK999,3                                                   | Fundit te Periudhes<br>335.00 |                           | Shkarko 🗸       |
| Filtra/Zgjidh me                     |                | Data 🗸             | Pershkrimi                                                                                   | Numri i References            | Shuma                     | Balanca         |
| Muaji Aktual                         | ~              | 02 Sep 2020        | Transferte e Brendshme test                                                                  | 117FTOB202460002              | LEK6,665.00 Debi (-)      | LEK999,335.00   |
| Te Gjitha                            | ~              |                    | ENED ANDI DALMATI RR KAVAJES                                                                 |                               |                           |                 |
| Apliko filtrin Reset                 |                | 02 Sep 2020        | Transferte e Brendshme test<br>/AL17214111440117528350010122<br>ENED ANDI DALMATI RR KAVAJES | 117FTOB202460001              | LEK6,000.00 Kredi (+)     | LEK1,006,000.00 |
| Kerko Levizje Llogarie               | <u> </u>       | 02 Sep 2020        | test                                                                                         | 117MSCC202460002              | LEK1,000,000.00 Kredi (+) | LEK1,000,000.00 |
| Levizje Llogarie e Gjenerua          | r              | Page 1 of 1 (1-    | -3 of 3 items) K < 1 > X                                                                     |                               |                           |                 |
| Kthehu ne Faqen Kryesore             |                |                    |                                                                                              |                               |                           |                 |

Zgjidhni vitin/muajin (zgjidhet viti/muaji sipas fillimit të periudhës së llogarisë).

| Shiko Transaksione                   |                     |                                                                                              |                    |                       |                 |  |
|--------------------------------------|---------------------|----------------------------------------------------------------------------------------------|--------------------|-----------------------|-----------------|--|
| Detajet e Llogarisë Shiko Transak    | ksione Karta D      | ebiti Kerko Levizje Llogarie                                                                 |                    |                       |                 |  |
| Numri i Llogarise<br>117528350010111 | Balanca e Fillimit  | te Periudhes LEK0.00 Balanca e<br>LEK999,3                                                   | Shkarko 🗸          |                       |                 |  |
| Filtra/Zgjidh me                     | Data                | Pershkrimi                                                                                   | Numri i References | Shuma                 | Balanca         |  |
| Muaji Aktual V<br>Te Gjitha V        | 02 Sep 2020         | Transferte e Brendshme test<br>/AL17214111440117528350010122<br>ENED ANDI DALMATI RR KAVAJES | 117FTOB202460002   | LEK6.665.00 Debi (-)  | LEK999,335.00   |  |
| Apliko filtrin Reset                 | 02 Sep 2020         | Transferte e Brendshme test<br>/AL17214111440117528350010122<br>ENED ANDI DALMATI RR KAVAJES | 117FTOB202460001   | LEK6,000.00 Kredi (+) | LEK1,006,000.00 |  |
| 📰 Kerko Levizje Llogarie             |                     | o Gioporuar                                                                                  |                    | )0.00 Kredi (+)       | LEK1,000,000.00 |  |
| Levizje Llogarie e Gjeneruar         | Zgjidh nje periudhe | e ojenerdan<br>e per te shkarkuar historikun e para-preg                                     | atitur             |                       |                 |  |
| Kthehu ne Faqen Kryesore             | vit<br>2020         | muaj<br>✓ te gjithe muajt   ✓                                                                |                    |                       |                 |  |
|                                      | numri i historikut  | nga deri ne sh                                                                               | karko              |                       |                 |  |
|                                      | 11713826945424      | 38 01 Jun 01 Jun PE<br>2020 2021                                                             | DF                 |                       |                 |  |
|                                      |                     |                                                                                              |                    |                       |                 |  |
|                                      |                     |                                                                                              |                    |                       |                 |  |

Lëvizja e Llogarisë shfaqet ne format pdf të cilin mund ta shkarkoni.